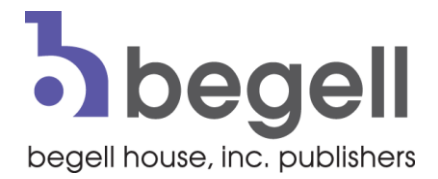

### **Begell Digital Library: CARSI Visitor User Guide**

# Begell 数字图书馆:CARSI访客用户指南

Step 1: Visit www.dl.begellhouse.com

步骤1:造访 www.dl.begellhouse.com

Step 2: Click the "Customer Login" link in the top right corner or...

第2步:点击右上角的"客户登录"链接·或...

| begell<br>house       | digital<br>ibrary      |        |                                     | 📰 English 🔸              | Help Submit a        | Customer Login  | Contact Us<br>pping Cart<br>tion: Guest |
|-----------------------|------------------------|--------|-------------------------------------|--------------------------|----------------------|-----------------|-----------------------------------------|
| Begell Digital Portal | Begell Digital Library | eBooks | Journals                            | References & Proceedings | Research Collections | Advanced Search | Q                                       |
| All Content           |                        |        | Resea                               | rch Collections          |                      | Most Popular    |                                         |
|                       |                        |        | The Engineering Research Collection |                          |                      |                 |                                         |

...click the link "Check subscription" on the right-side menu on an article's page:

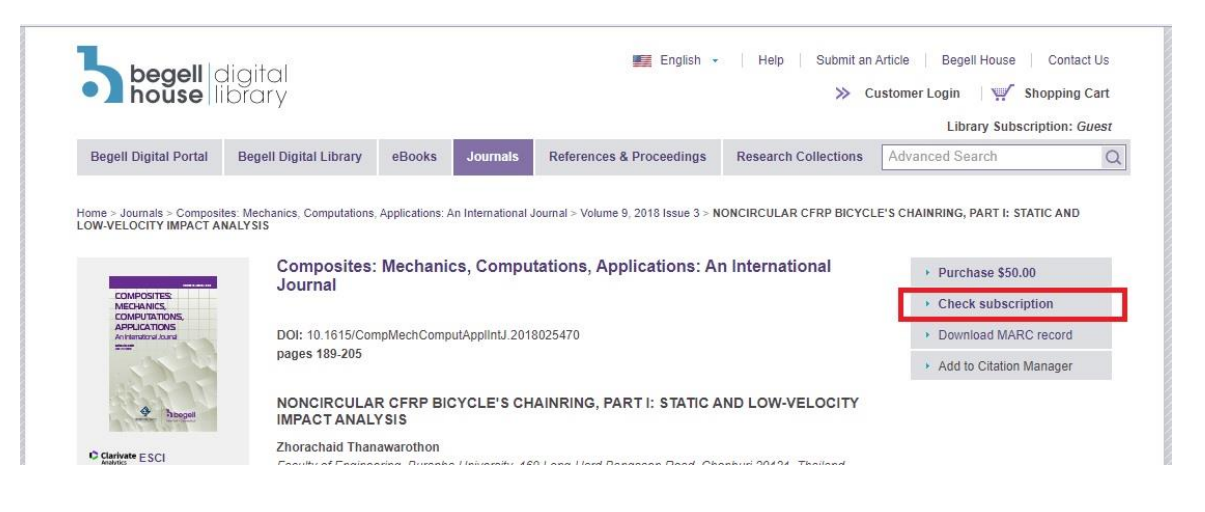

...点击文章页面右侧菜单上的"检查订阅"链接:

Step 3: On the Login page, select "Login via your home organization"

步骤3:在"登录"页面上,选择"通过家庭组织登录"

#### Login Form

In order to access this website you must be an authorized user.

If you have been authorized by Begell House Inc. to review this site, please select the appropriate option below to login. If you want to subscribe to the Begell DIGITAL LIBRARY please make your request <u>here</u>.

| Enter your local login/passw                    | vord     |       |
|-------------------------------------------------|----------|-------|
| User name:                                      |          |       |
| Password:                                       |          |       |
| Forgot your p                                   | assword? | Login |
| <ul> <li>Login via your home organiz</li> </ul> | ation    |       |

### Step 4: Select "SHIBBOLETH" from the list of Access Options

### 步骤4:从访问选项列表中选择"SHIBBOLETH"

#### Access Options

You may be able to gain access to journal content using your university, library or employers login credentials. Log in via Shibboleth (your institution) or OpenAthens. Please, contact your librarian or administrator if you do not have username and/or password.

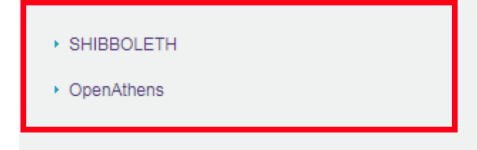

Step 5: Start typing the university name or choose from the list

步骤5:开始输入大学名称或从列表中选择

# Which organisation would you like to sign in with?

Start typing the name of your organisation (e.g. Anywhere College) in the search box, and options will appear below:

| Type the name of your organisation | Continue |
|------------------------------------|----------|
|------------------------------------|----------|

or Let me choose from a list

Need help logging in?

The UK Access Management Federation Accessibility statement Privacy and Cookies Policy

Search over All Sites

You have asked to login to www.dl.begellhouse.com

## Which organisation would you like to sign in with?

Start typing the name of your organisation (e.g. Anywhere College) in the search box, and options will appear below:

| beijing                                       |         | Searc |
|-----------------------------------------------|---------|-------|
| Beijing Institute of Fashion Technology       |         |       |
| Beijing University of Technology              | Sign In |       |
| Beijing City University                       | _       |       |
| Beijing College of Social Administration      |         |       |
| Beijing Engineering Research Center of NGI    |         |       |
| Beijing Forestry University                   |         |       |
| Beijing Institute of Petrochemical Technology | -       |       |
| Beijing Institute of Technology               |         |       |
| BEIJING JIAOTONG UNIVERSITY                   | -       |       |
| Beijing Normal University                     |         |       |
| Beijing Union University                      |         |       |
| Beijing University of Chemical Technology     |         |       |

**Step 6:** Choose your institution and then sign in. You will be redirected back to Begell House's website

第6步:选择您的机构,然后登录。您将被重定向回Begell House的网站